# Tencent 腾讯 腾讯云未来社区【停车场】使用指南

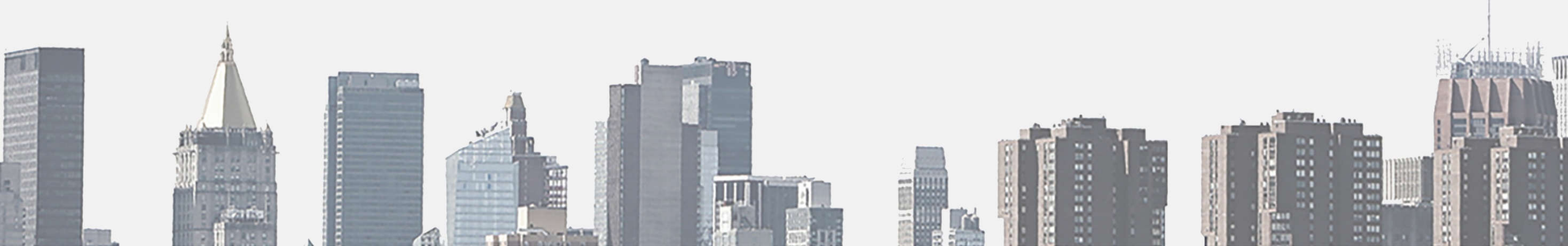

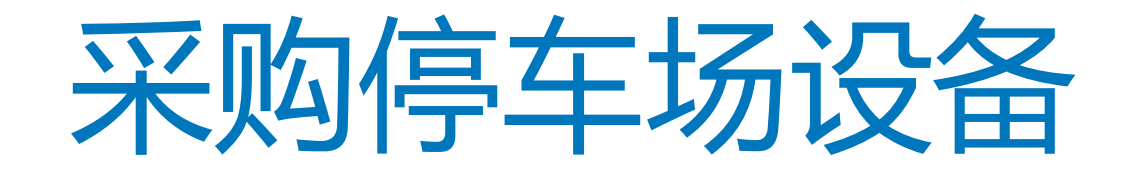

### 已合作的厂商有: 富士、艾润、格美特、红门等.

应用开通成功后,若当地有运营方,可联系运营方,选择厂家购买后进行安装。 若无,可联系hainateam@tencent.com "开启停车场应用"流程开始

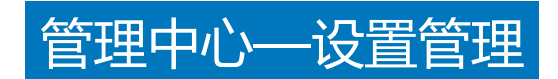

应用广场

11 基本功能

## 点击 应用广场

停车场

-

| 物业通知          | 首页 分类        |            |                |        |                                              |          |      |       |      |          |    |
|---------------|--------------|------------|----------------|--------|----------------------------------------------|----------|------|-------|------|----------|----|
| 群发消息          |              | _          | -              |        |                                              |          |      |       |      |          | 今日 |
| 自动回复          |              |            |                | ria.   | 海纳社                                          | t区应用广    | 场全新上 | 线!    |      |          |    |
| 目定义菜単         |              |            |                |        | 1                                            |          |      |       |      |          |    |
| 目 管理中心        |              |            |                | N      | <u> /                                   </u> |          |      |       |      |          |    |
| 素材管理          |              |            |                |        |                                              | •        |      |       |      |          |    |
| 信息管理          |              |            | 8              |        | <u> </u>                                     | <u> </u> |      |       |      |          |    |
| 设置管理          |              | <u> </u>   |                |        |                                              |          |      |       |      |          |    |
| 晋 应用广场        | 物业必备         |            |                |        |                                              | D        |      |       |      |          | 使用 |
| <b>③</b> 我的应用 |              |            |                | _      | -                                            |          |      |       |      |          |    |
| 业主门禁          |              | <b>I</b> T |                | $\leq$ | <u>1</u>                                     | <b>G</b> |      | -     |      | <u> </u> |    |
| 快捷报修          | 业主()葉        | 快捷服修       | 投诉建议           | 访客预约   | 快递代收                                         | 停车场      | 物业搬费 | 小区二手房 | 小区间卷 | 小区投票     |    |
| 投诉建议          | 地位服务         | 检查服务       | 专业提升           | 物业服务   | 物合能等                                         | 他立服务     | 收止服务 | 收益服务  | 社区后期 | 社区运营     |    |
| 访客预约          |              |            |                |        |                                              |          |      |       |      |          |    |
| 快递代收          | <b>*\$</b> * |            | th an external |        |                                              |          |      |       |      |          |    |
| 物业燃费          | 活动报名         | 格英特门禁      | 快递代收           |        |                                              |          |      |       |      |          | Н, |

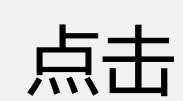

管理中心——设置管理

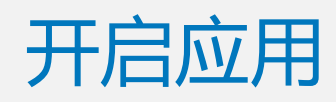

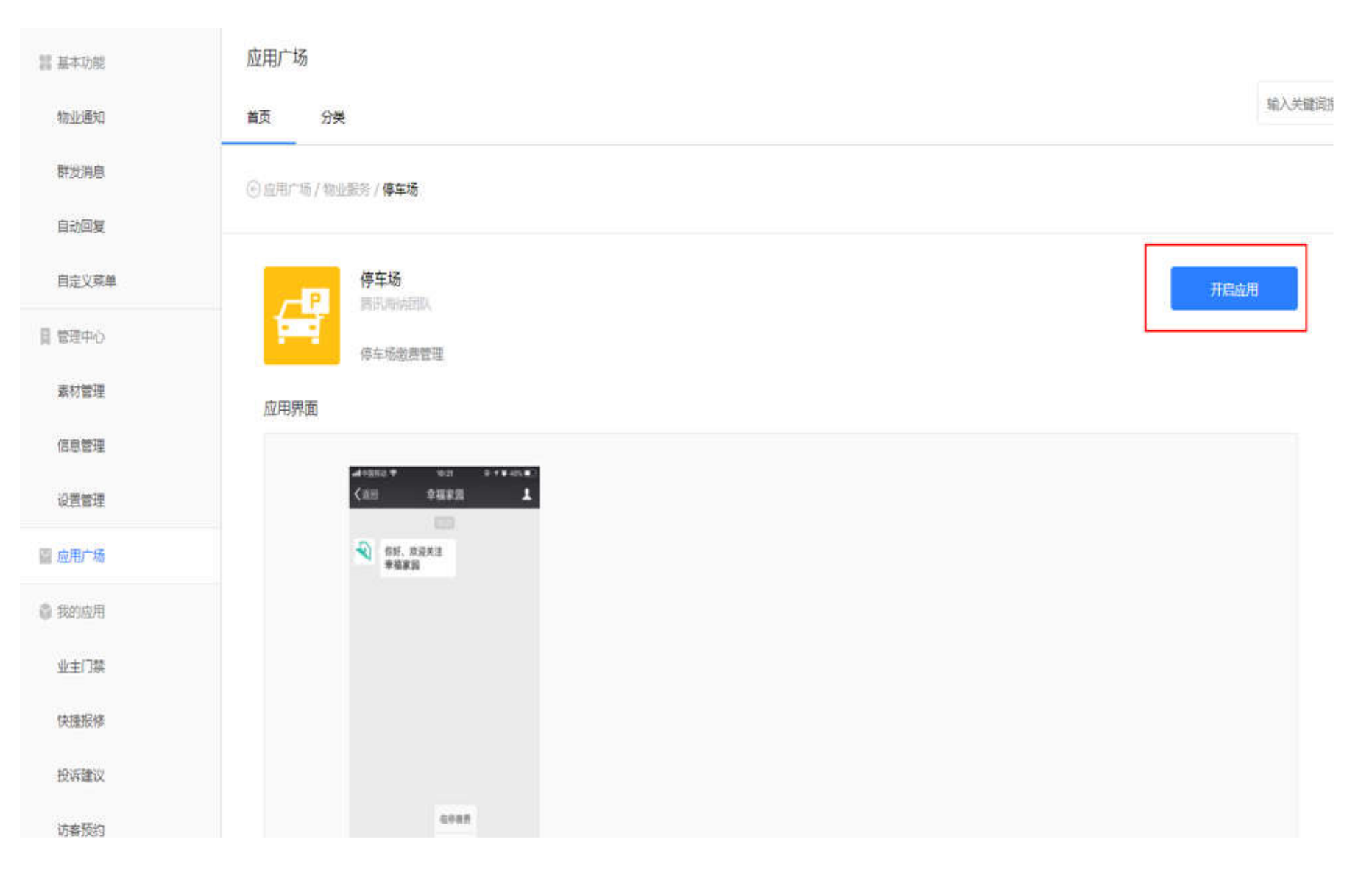

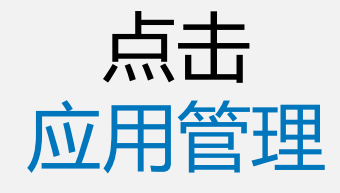

管理中心——设置管理

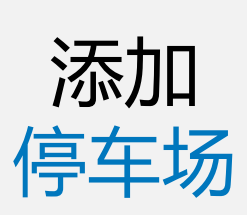

| 物业部和         停车场管理         就要记录         关闭应用           群发消息 |      |
|-------------------------------------------------------------|------|
| 群发消息<br>自动回复                                                | K.,  |
| 自动回复                                                        | **** |
|                                                             | P740 |
| 自定义乘单 停车场 停车场编号 操作                                          |      |
| 管理中心 暂无停车场                                                  |      |
| 素材管理                                                        |      |
| 信息管理                                                        |      |
| 设置管理                                                        |      |
| 应用广场                                                        |      |
| 我的应用                                                        |      |
| 业主门禁                                                        |      |

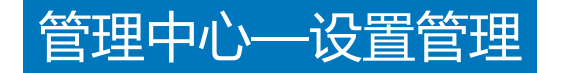

### 备注: 填写停车场编号需要咨询设备厂商获取

|       | 停车场 |      |      |      |        |                 |                 |         |    |      |
|-------|-----|------|------|------|--------|-----------------|-----------------|---------|----|------|
|       | 停车场 | 临停记录 | 月卡记录 | 权限管理 |        |                 |                 |         |    |      |
|       |     |      |      |      |        |                 |                 |         |    |      |
| 配置    | 傳车時 |      |      |      | 停车系统厂商 | 添加停车场           |                 |         | 关闭 | /導作: |
|       |     |      |      |      |        | נאיידי בואנאניו |                 |         |    |      |
| 停车场信息 |     |      |      |      |        | 停车场名称           | 请输入停车场名称,方便识别   |         |    |      |
|       |     |      |      |      |        | 停车系统厂商          | 请选择停车场系统        |         |    |      |
|       |     |      |      |      |        |                 |                 |         |    |      |
|       |     |      |      |      |        | 停车场编号           | 请输入停车场系统分配的车场编号 |         |    |      |
|       |     |      |      |      |        |                 | 沃加              | 町 光     |    |      |
|       |     |      |      |      |        |                 | имли            | *** 713 |    |      |
|       |     |      |      |      |        |                 |                 |         |    |      |
|       |     |      |      |      |        |                 |                 |         |    |      |

### 前台/工程部

| 停车 | E场列 | l表 |
|----|-----|----|
|    |     |    |

停车场

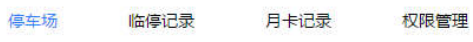

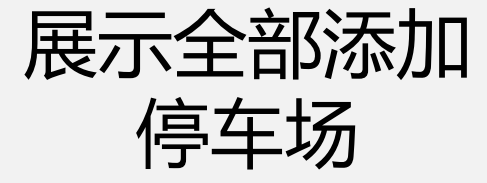

| 停车场   | 停车系统厂商 | 停车场编号     | 操作            |
|-------|--------|-----------|---------------|
| 测试用1  | 艾润停车系统 | 710000005 | 下載繳費二維码       |
| 捷顺停车场 | 捷顺停车系统 | 000002998 | 下载徽要二维码 修改 删除 |

十 添加停车场

点击 下载缴费二维

**码** (可以查看和临停和月卡缴 费二维码,同时可以下载月 卡缴费二维码;住户可以直 接通过扫码支付停车费)

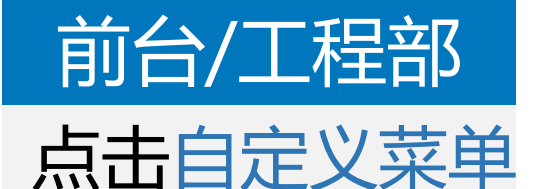

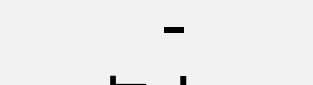

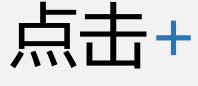

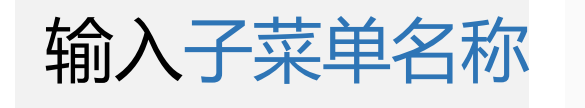

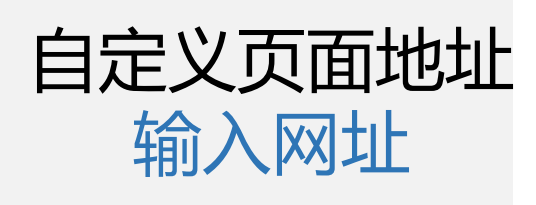

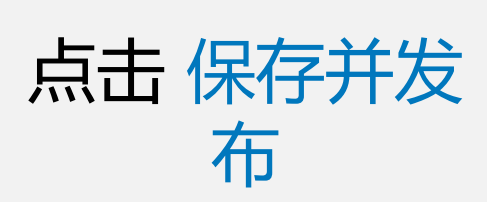

#### 自定义菜单

11 基本功能

物业通知

图文推送

自动回复

自定义菜单

目管理中心

素材管理

用户消息

信息管理

设置管理

权限管理

**冒**应用广场

翁 我的应用

优惠劳

业主辑站

活动报名

同步微信公众号菜单

如果您在做信公众平台或者其他第三方平台有缘改过原单,可点击右侧按钮同步更新到理纳。

同步芽单

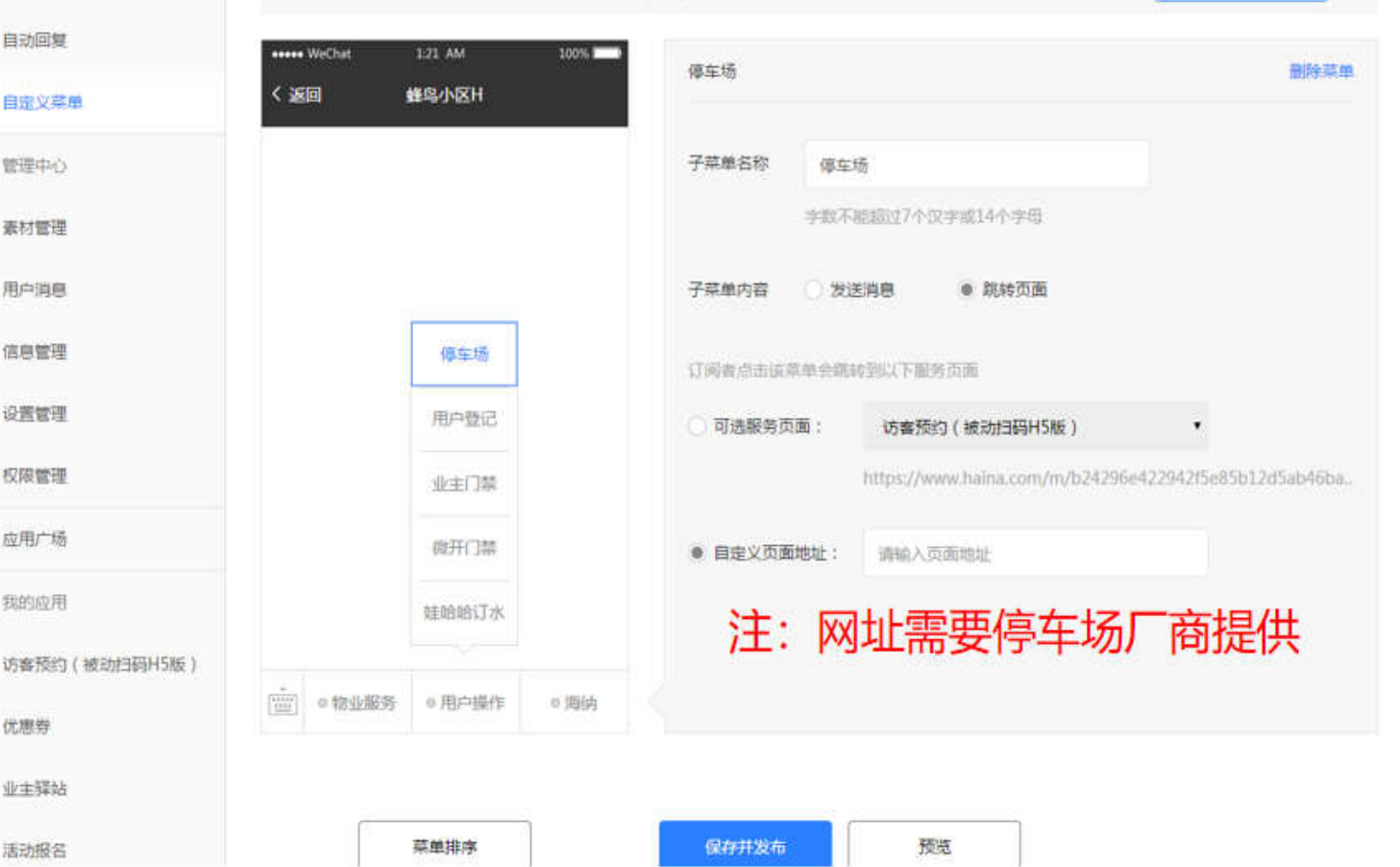

"开启停车场应用"流程结束

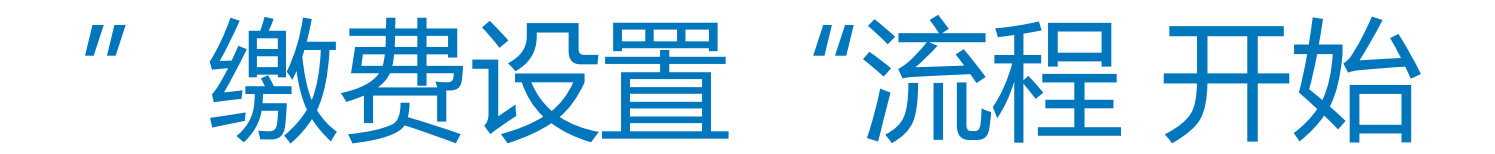

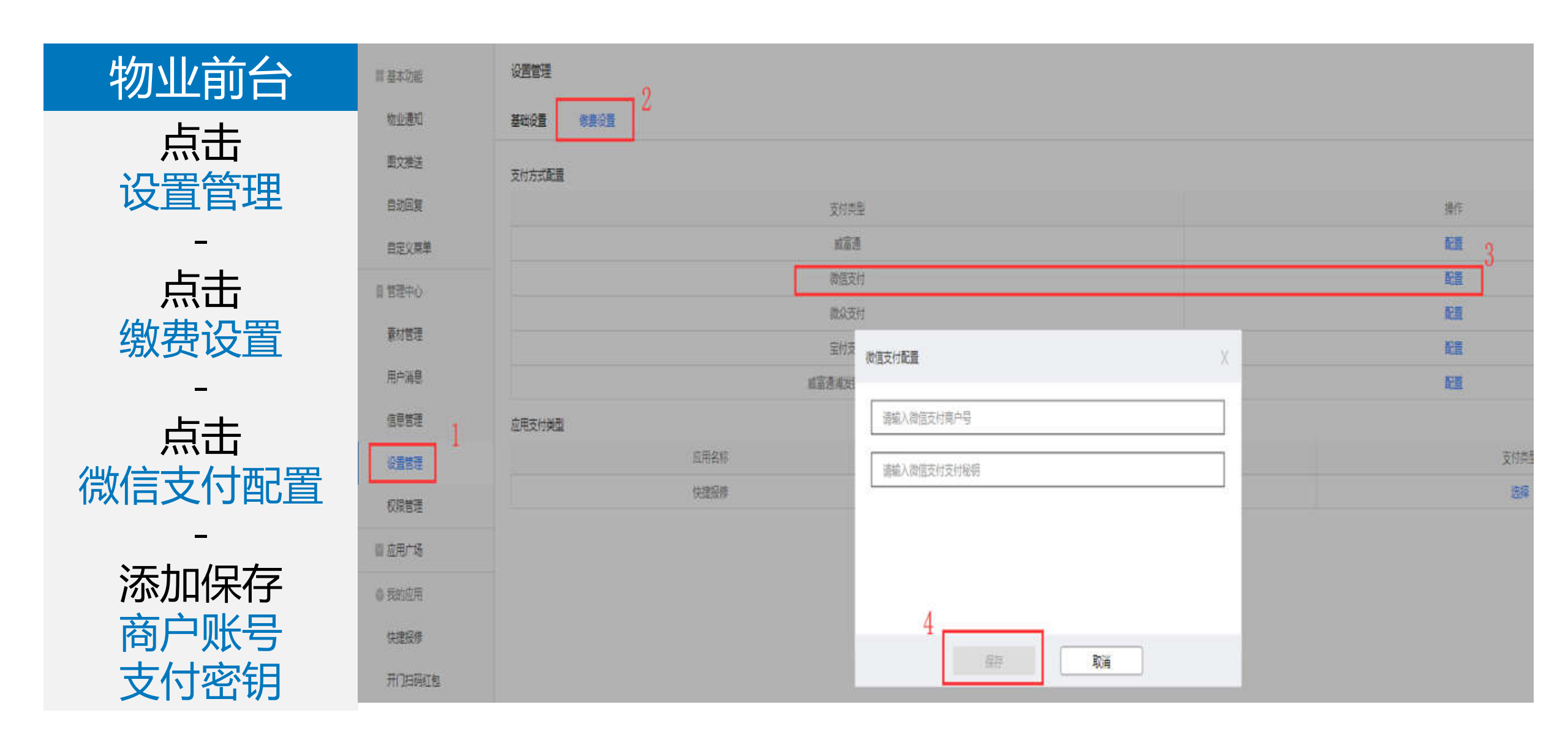

## 物业前台 应用支付类型

-

-

- 选择停车场
  - 微信支付
    - 保存

| 设置管理 |       |
|------|-------|
| 基础设置 | 管理员设置 |

#### 支付方式配置

| 支付类型      | 操作         |
|-----------|------------|
| 或富速       | <b>赵</b> 雪 |
| 微语支付      | 2 <u>9</u> |
| 微众支付      | 2 <u>8</u> |
| 宝行支付      | 2 <u>5</u> |
| 藏墓運過发銀行樂道 | 臣臣         |
|           |            |

#### 信息管理 位用支付装型 位用支付装型 点用支付

徽要设置

| 生活家遊園 | 時开創 |   | 选择 |  |
|-------|-----|---|----|--|
| 检止您意  | 待开启 |   | 选择 |  |
| 体检测的  | 侍开自 |   | 志振 |  |
| 使车场   | 侍开自 | 3 | 調  |  |

#### 巡查管家

生活家歌舞

目基本功能

物业通知

國文權送

自动回复

自定义菜单

目着理中心

景村管理

用户消息

权限管理

圖 应用广场

◎ 我的应用

访客预约 (被动归码H5

版)

快递代放

你你你是

### 支付类型选择

×

支付类型

开启时间

停车场

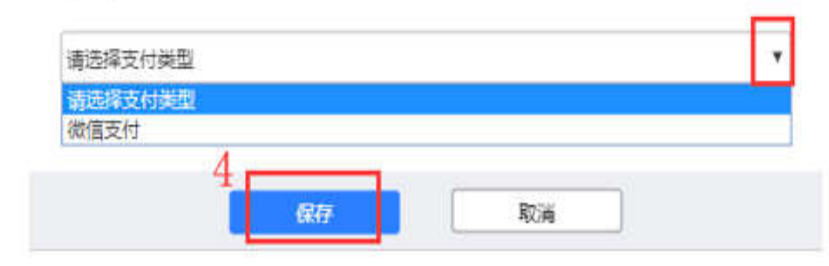

## 物业前台

### 设置管理

基础设置管理员设置橡费设置

#### 支付方式配置

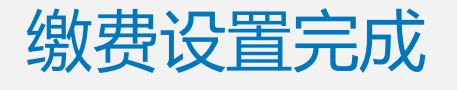

| 支付类型      |      | 操作   |
|-----------|------|------|
| 威富通       |      | 配置   |
| 微信支付      |      | 配置   |
| 微众支付      |      | 配置   |
| 宝付支付      |      | 配置   |
| 威富通浦发振行渠道 |      | 配置   |
| 应用支付类型    |      |      |
| 应用名称      | 开启时间 | 支付类型 |

| 生活家缴费 | 待开启              | 选择     |
|-------|------------------|--------|
| 物业缴费  | 待开启              | 选择     |
| 体检预约  | 待开启              | 选择     |
| 停车场   | 2019.07.19 15:14 | 微信支付修改 |
|       |                  |        |

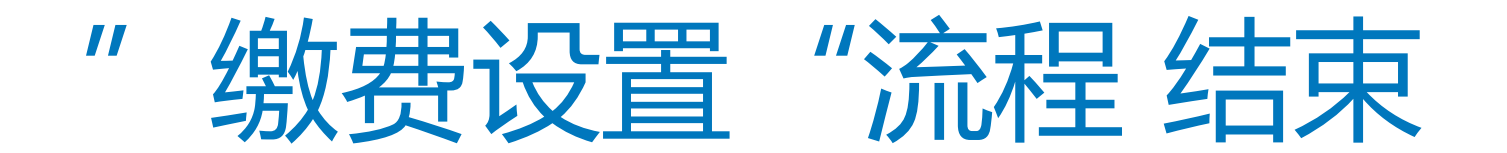

# " 住户缴费停车费用"流程开始

业主

住户直接通过 扫描二维码进 行临时停车费 用的支付和月 卡费用支付

|    |             |     | 请输ノ   | 车牌    |        |       |     |
|----|-------------|-----|-------|-------|--------|-------|-----|
| 邂  | В           | 0   | 8     | 2     | Z      | U     | 新能》 |
| 入场 | 。时间         | : 2 | 2018- | 11-1  | 5 15:3 | 34:21 | 1   |
| 停车 | 三总时         | : 0 | 天1/   | 11日寸4 | 0分钟    | þ     |     |
| 应付 | <b> </b> 金额 | :   | ¥16   |       |        |       |     |
| 实付 | 士金额         |     | ¥16   |       |        |       |     |
|    |             |     |       |       |        |       |     |
|    |             |     | 确认    | 付款    |        |       |     |
|    |             |     |       |       |        |       |     |
|    |             |     |       |       |        |       |     |
|    |             |     |       |       |        |       |     |
|    |             |     |       |       |        |       |     |

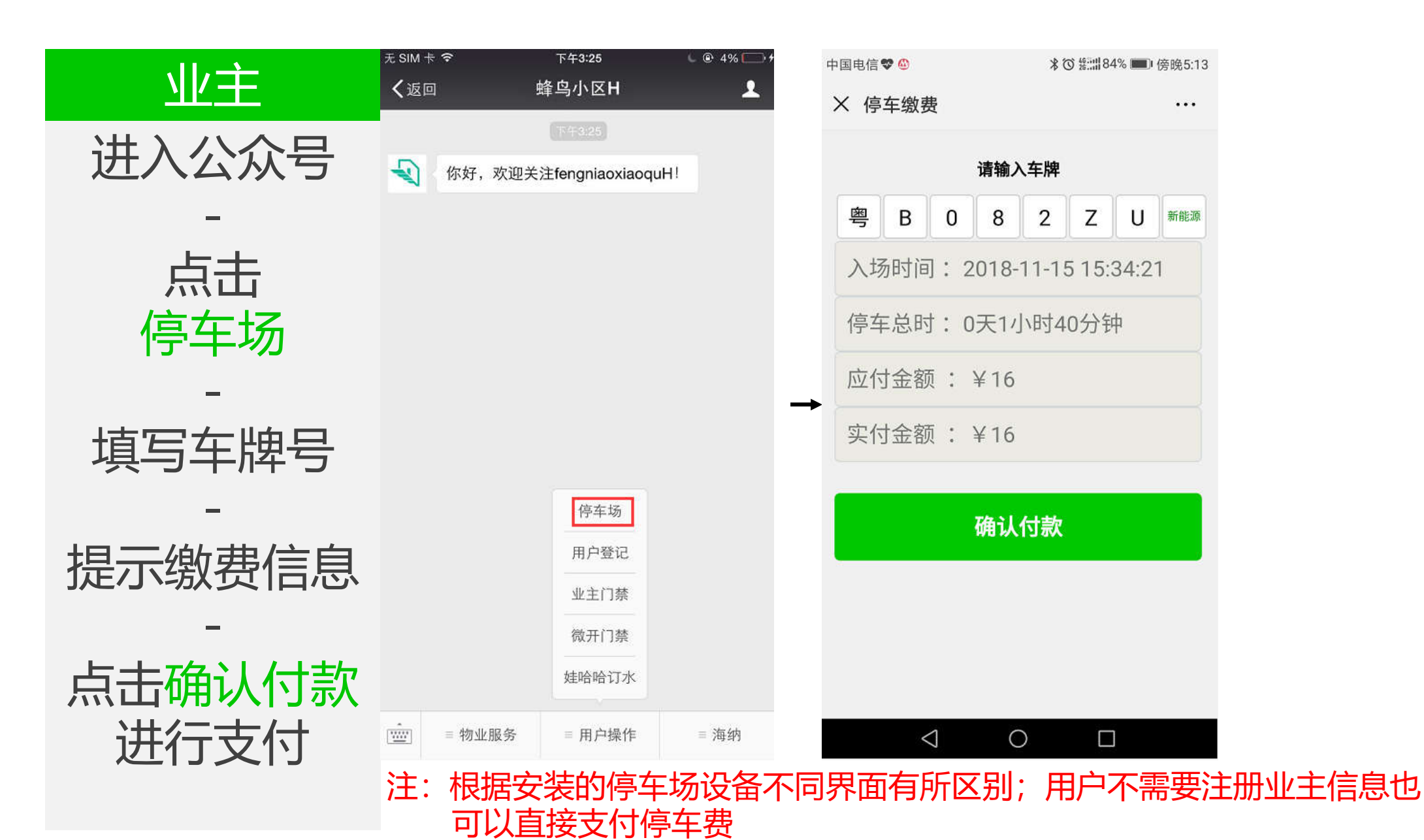

# " 住户缴费停车费用"流程结束